林式会社太 陽

## 「注文書」および「請求書」のご案内

拝啓 貴社益々ご清栄のこととお喜び申し上げます。平素より格別のご高配を賜り、心よりお礼 申し上げます。

弊社では、「注文書」および「請求書」を電子契約(オンライン)にて締結しております。 取引先台帳にご記入いただいた電子契約に使用するメールアドレスを通じて契約を締結いたします。 下記に取引の流れをご案内いたしますので、何卒ご理解賜りますようお願い申し上げます。

記

●取引の流れ(電子契約)

工事請負 :注文書受信 ⇒注文書署名 ⇒注文書締結 ⇒請求書発行 ⇒支払明細書確認 工事請負以外:請求書発行 ⇒支払明細書確認 ※上記処理をオンライン上で行います。

- ・【注文書】
  - 1. 登録したメールアドレス宛にメールが届く→メール内のリンクよりアクセス
  - 2. 開いた画面の指定箇所に署名(入力)
  - 3. 承認ボタンをクリック
  - 4. 署名完了後にメールが届く(契約締結完了)

・【請求書】

- 1. アクセス用URLをクリック <u>https://account.kintoneapp.com/</u> (説明用動画あり)
- 2.「メールアドレスでログインをクリック」→メールアドレス入力し送信
- 3. 【トヨクモ kintone 連携サービス】よりメールが届く
- 4. メール文章にある「Toyokumo kintoneApp にログイン」をクリック
- 5.該当の注文書番号の「請求書」を選択し、請求金額などを登録し送信 ※注文書がない取引は注文書番号なし

●電子契約締結書類

- ・注文書、請書 ※工事請負が無い場合は不要
- ・請求書
- ・支払明細書:支払確定後にオンライン上で確認可能

【お問い合わせ先】 経理課 TEL:048-863-8948